## Manuale di configurazione di Mozilla Firefox con Sistema operativo Mac OS X

| 1. | Configurazione di Mozilla Firefox                                           | . 2 |
|----|-----------------------------------------------------------------------------|-----|
| 2. | Verifica del corretto riconoscimento di carta e lettore da parte di Firefox | . 4 |
| 3. | Verifica se la Carta Regionale dei Servizi viene autenticata con successo   | . 6 |

Questo manuale fornisce una sintesi dei passaggi base per la configurazione del browser Mozilla Firefox per poter accedere correttamente al portale CRS utilizzando il sistema operativo Mac OS X e Firefox.

## 1. Configurazione di Mozilla Firefox

Prerequisiti: assicurarsi che il software "PinManager" visualizzi correttamente il modello del lettore cliccando sul pulsante Informazioni nella schermata principale.

Mozilla Firefox va configurato affinché possa funzionare con la Carta Regionale dei Servizi nella seguente maniera:

- accedere al menu delle impostazioni del browser "Firefox> Preferenze>Avanzate>Certificati" e impostare nella relativa finestra l'opzione "Selezionane uno automaticamente" (invece di "Chiedi ogni volta") alla voce "Quando un sito web richiede il certificato personale"
- deselezionare la voce "Interroga risponditori OCSP per confermare la validità attuale dei certificati

| Generale                                       | Avanzate                                                                       |  |  |  |  |
|------------------------------------------------|--------------------------------------------------------------------------------|--|--|--|--|
| <ul> <li>Ricerca</li> <li>Contenuti</li> </ul> | Generale Condivisione dati Rete Aggiornamenti Certificati                      |  |  |  |  |
| Applicazioni                                   | Richieste                                                                      |  |  |  |  |
| Privacy                                        | <u>Selezionane uno automaticamente</u> Chiedi ogni volta                       |  |  |  |  |
| ) Sync                                         | Interroga risponditori OCSP per confermare la validità attuale dei certificati |  |  |  |  |
| Avanzate                                       | Mastra contificati                                                             |  |  |  |  |

 accedere alla gestione dei dispositivi di sicurezza cliccando sul pulsante Dispositivi di sicurezza nella stessa finestra

| Moduli e dispositivi di sicurezza | Dettagli | Valore |                 |
|-----------------------------------|----------|--------|-----------------|
| NSS Internal PKCS #11 Module      |          |        | Accedi          |
| Servizi crittografici generici    |          |        | Esci            |
| Disp. di sisuranza software       |          |        |                 |
| Madula radias anadafisita         |          |        | Cambia password |
| Modulo radice predefinito         |          |        | Carlas          |
| Builtin Object Token              |          |        | Carica          |
| Modulo CRS FVG                    |          |        | Scarica         |
|                                   |          |        |                 |
|                                   |          |        | Attiva FIPS     |
|                                   |          |        |                 |
|                                   |          |        |                 |
|                                   |          |        |                 |
|                                   |          |        |                 |
|                                   |          |        |                 |
|                                   |          |        |                 |
|                                   |          |        |                 |

- verificare se tra i "Moduli e dispositivi di sicurezza" compare una voce contenente "bit4id". Se compare, cliccare su tutti i pulsanti OK, uscire da Firefox e riavviare il computer. La configurazione è completata. In caso contrario, procedere come segue
- cliccare a destra sul pulsante **Carica** (Load per Firefox in inglese)
- inserire "**bit4id**" come Nome modulo nella finestra Carica dispositivo PKCS#11 e cliccare sul pulsante Sfoglia..

| 0 0                | O Carica dispositivo PKCS#11                  |  |  |  |
|--------------------|-----------------------------------------------|--|--|--|
| Inserire le inform | azioni per il modulo che si vuole aggiungere. |  |  |  |
| Nome modulo:       | bit4id                                        |  |  |  |
| Nome file modu     | lo: Sfoglia)                                  |  |  |  |
|                    | Annulla OK                                    |  |  |  |

**Fino a OS X 10.10 (Yosemite)**: selezionare il file **libbit4xpki.dylib** dal percorso /Macintosh HD/Sistema/Libreria/bit4id/pkcs11 del vostro Mac e cliccare su **Apri**.

**Da OS X 10.11 (El Capitan)**: selezionare il file **libbit4xpki.dylib** dal percorso /Macintosh HD/Libreria/bit4id/pkcs11 del vostro Mac e cliccare su **Apri**.

| Scegliere un dispositivo PKCS#11 da caricare                                                          |          |                                                                       |  |  |
|----------------------------------------------------------------------------------------------------|----------|-----------------------------------------------------------------------|--|--|
|                                                                                                    | m pkcs11 | : Q                                                                   |  |  |
| ▼ DISPOSITIVI<br>Macintosh HD<br>iDisk<br>▼ POSTI<br>Desktop<br>1000000000000000000000000000000000000 | tokend   | <ul> <li>libbit4xpki.dylib</li> <li>libbit4xpki.dylib.conf</li> </ul> |  |  |
| CERCA<br>Today<br>Vesterday                                                                           |          |                                                                       |  |  |
| 🗌 Nascondi ester                                                                                      | nsione   | Annulla Apri                                                          |  |  |

• Infine cliccare su **OK** per confermare

| \varTheta 🔿 🔿 🛛 Ca                                              | Carica dispositivo PKCS#11         |  |  |  |  |
|-----------------------------------------------------------------|------------------------------------|--|--|--|--|
| Inserire le informazioni per il modulo che si vuole aggiungere. |                                    |  |  |  |  |
| Nome modulo: bit4id                                             |                                    |  |  |  |  |
| Nome file modulo:                                               | /System/Library/bit4id/pkc Sfoglia |  |  |  |  |
|                                                                 | Annulla OK                         |  |  |  |  |

• Confermare con **OK** tutte le impostazioni e la Gestione Dispositivi e chiudere Firefox (può essere necessario anche un riavvio del computer).

## 2. Verifica del corretto riconoscimento di carta e lettore da parte di Firefox

Per verificare se carta e lettore vengono riconosciuti correttamente da Firefox, procedere come segue con la tessera non inserita nel lettore.

- Aprire Firefox e accedere nuovamente alla gestione dei dispositivi di sicurezza (accedere al menu "Firefox>Preferenze>Avanzate>Certificati" e cliccare sul pulsante **Dispositivi di sicurezza** nella stessa finestra).
- Per verificare se il lettore sia riconosciuto, controllare che nella lista dei Moduli e dispositivi di sicurezza sotto il nome "Bit4id" sia presente la dicitura "ACS ACR38U 00 00" per il lettore grigio o "Bit4id miniLector" per il lettore bianco, il che indica che anche il lettore Bit4id è stato riconosciuto da Firefox e può essere utilizzato.

| 0 | 0 | 0                                                                                                    | Gestione disp                  | ositivi                             |                                                                       |
|---|---|----------------------------------------------------------------------------------------------------|--------------------------------|-------------------------------------|-----------------------------------------------------------------------|
| • |   | uli e dispositivi di sicurezza<br>NSS Internal PKCS #11 Module<br>Servizi crittografici generici<br>Disp. di sicurezza software<br>Modulo radice predefinito<br>Builtin Object Token<br>Dit4id<br>ACS ACR38U 00 00<br>Modulo CRS FVG | Dettagli<br>Modulo<br>Percorso | Valore<br>bit4id<br>/System/Library | Accedi<br>Esci<br>Cambia password<br>Carica<br>Scarica<br>Attiva FIPS |
|   | • | ACS ACR380 00 00<br>Modulo CRS FVG                                                                                                    |                                |                                     | Attiva FIPS                                                           |
|   |   |                                                                                                    |                                |                                     | ОК                                                                    |

 Per verificare la tessera, inserirla ora nel lettore e verificare che nella lista dei Moduli e dispositivi di sicurezza, sotto il nome "Bit4id", sia presente la dicitura "CNS". Questo indica che la tessera è stata riconosciuta da Mozilla Firefox e può essere usata per accedere al portale.

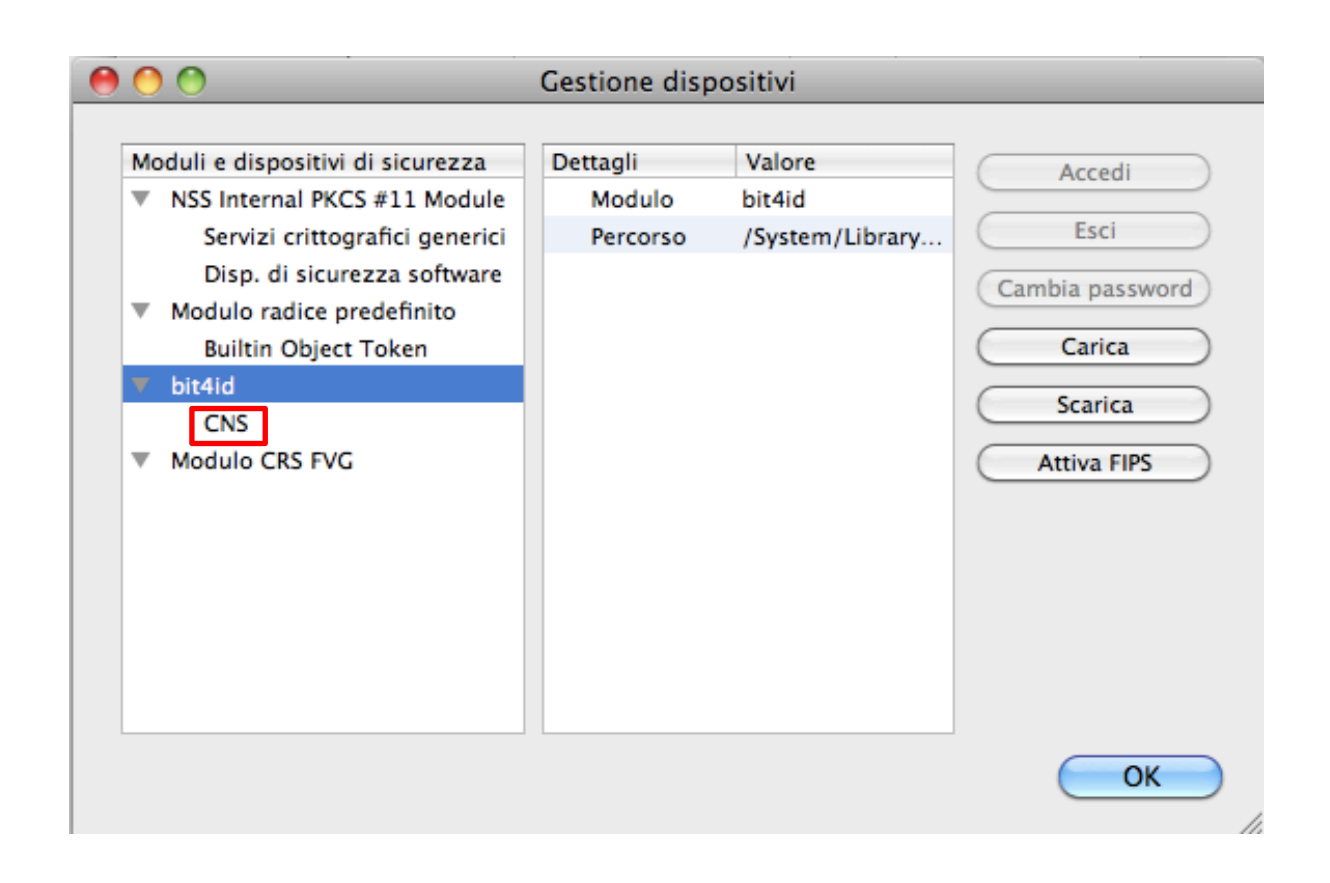

## 3. Verifica se la Carta Regionale dei Servizi viene autenticata con successo

Con la tessera inserita, aprire Firefox e accedere nuovamente alla gestione dei dispositivi di sicurezza (accedere al menu "Firefox>Preferenze>Avanzate>Certificati" e cliccare sul pulsante **Dispositivi di sicurezza** nella stessa finestra).

• Cliccare su "CNS". Si potrà visualizzare lo Stato "Non connesso".

| Dettagli       | Valore           | <u>A</u> ccedi          |
|----------------|------------------|-------------------------|
| Stato          | Non connesso     | Esci                    |
| Descrizione    | ACS ACR38U 0     |                         |
| Produttore     | unknown          | Cambia <u>p</u> assword |
| Versione HW    | 0.0              | Carica                  |
| Versione FW    | 0.0              |                         |
| Etichetta      | CNS              | Scarica                 |
| Produttore     | Bit4id           | Attiva <u>F</u> IPS     |
| Numero seriale | 6060119242235804 |                         |
| Versione HW    | 0.0              |                         |
| Versione FW    | 0.0              |                         |

• Cliccare sul pulsante Accedi in alto a sinistra. Verrà richiesto il PIN della carta.

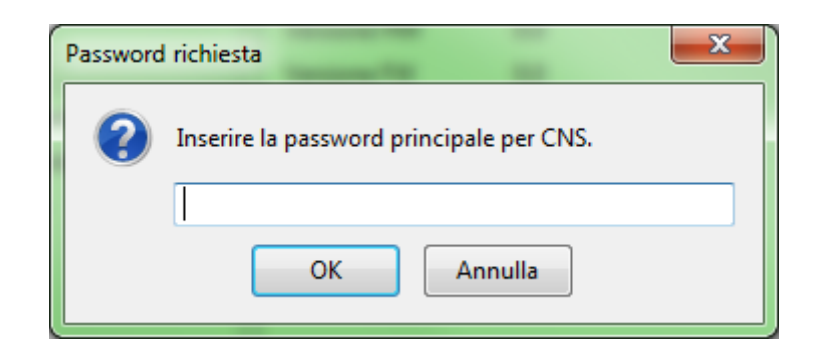

• Inserire il PIN e cliccare su Ok. Si tornerà alla finestra precedente e lo Stato dovrebbe mutare in "Connesso".

| Dettagli       | Valore           | Accedi                  |
|----------------|------------------|-------------------------|
| Stato          | Connesso         | Esci                    |
| Descrizione    | ACS ACR38U 0     | <u></u>                 |
| Produttore     | unknown          | Cambia <u>p</u> assword |
| Versione HW    | 0.0              | Carica                  |
| Versione FW    | 0.0              |                         |
| Etichetta      | CNS              | <u>S</u> carica         |
| Produttore     | Bit4id           | Attiva <u>F</u> IPS     |
| Numero seriale | 6060119242235804 |                         |
| Versione HW    | 0.0              |                         |
| Versione FW    | 0.0              |                         |

- Chiudere la Gestione dispositivi e la finestra delle impostazioni di Mozilla Firefox.
- A questo punto si è pronti ad accedere ai Servizi Online della Regione Fvg, accessibili direttamente al collegamento <u>http://servizi.regione.fvg.it/</u>.

N.B.: Se, nonostante aver effettuato la verifica con successo, si dovessero riscontrare problemi al momento della connessione via web con Firefox, assicurarsi di aver disabilitato l'antivirus (per esempio, Avast è noto per essere incompatibile).